# Table of contents

| Instruc | ction manual Devside Trading | . 2 |
|---------|------------------------------|-----|
| 1.      | After purchase               | . 2 |
| 2.      | Installation                 | . 2 |
| 3.      | Activation                   | . 3 |
| 4.      | Share Service                | . 4 |
|         |                              |     |

## Instruction manual Devside Trading

#### 1. After purchase

Upon purchasing a Devside Trading product you will receive your order confirmation via email. The email contains your license key which you will need to activate your product. You can find the license key in the top right corner of the email.

| DEVSIDE         |                    | ORDER        |
|-----------------|--------------------|--------------|
|                 |                    | LICENSE KEY: |
| Thank you for y | our purchase!      |              |
| View your order | or Visit our store |              |

You will also receive your software as a .zip-file directly after the purchase on the website and in a separate email.

#### 2. Installation

To install and use Devside Trading Product with NinjaTrader 8, please follow these steps:

- 1. You will receive the add-on in form of a .zip file.
- 2. In NinjaTrader 8, select **Tools** → Import → NinjaScript Add-On.

| NINJATRA              | DER 🖾 New           | _ X | Tools     | C V      | Vorks    | paces      | <u> </u> | Connections              | 🔿 Helj         |
|-----------------------|---------------------|-----|-----------|----------|----------|------------|----------|--------------------------|----------------|
| Time                  | Category            |     | Instrume  | nts      |          |            |          |                          |                |
| 4/16/2021 12:42:44 PM | Connectio           | n   | Instrume  | nt Lists |          |            | į.       | on='12:00:00 AM', Er     | nabled=False   |
| 4/16/2021 12:42:44 PM | Connectio           | n   | Database  | Manage   | ement    |            | n        | ection=Connected, I      | Price feed=C   |
| 4/16/2021 12:42:37 PM | Connectio           | n   | Hot Keys  |          |          |            | n        | ection=Connecting,       | Price feed=C   |
| 4/16/2021 12:39:14 PM | Default             |     | Historica | Data     |          |            | a:       | st1Second'               |                |
| 4/16/2021 12:39:13 PM | Default             |     |           |          |          |            | s        | e                        |                |
| 4/16/2021 12:39:13 PM | Order               |     | Commiss   | ions     |          |            | ić       | abled                    |                |
| 4/16/2021 12:39:13 PM | Default             |     | Risk      |          |          |            | s        | led                      |                |
| 4/16/2021 12:39:13 PM | Connectio           | n   | Trading F | lours    |          |            | i        | njatrader.com/31658      |                |
| 4/16/2021 12:39:11 PM | Default             |     | Import    |          |          |            | •        |                          |                |
| 4/16/2021 12:39:11 PM | Default             |     | Export    |          |          |            | ►        | Backup File              |                |
| 4/16/2021 12:39:11 PM | Default             |     | Remove    | NinjaSci | ript Ass | embly      |          | Historical Dat           | a              |
| 4/16/2021 12:39:11 PM | Default             |     |           |          |          |            | — e      | Ninja Script Ac          | ld-On          |
| 4/16/2021 12:39:11 PM | Default             | ×   | Global Si | mulation | 1 Mode   |            |          | Stock Symbol             | List           |
| 4/16/2021 12:39:11 PM | Default             |     | Options   |          |          |            | o        | nsom.json version=       | 12.0.0.0 10a   |
| 4/16/2021 12:39:11 PM | Default             |     |           |          | Vendo    | r assembly | 'NachF   | Plan' version='1.0.0.0   | )' loaded.     |
| 4/16/2021 12:39:11 PM | Default             |     |           |          | Vendo    | r assembly | 'QW8\    | /olatility' version='1.0 | .0.6' loaded.  |
| 4/16/2021 12:39:11 PM | Default             |     |           |          | Vendo    | r assembly | 'NinjaT  | raderAdapter' versio     | n='1.0.0.0' lo |
| 4/16/2021 12:39:11 PM | Default             |     |           |          | Vendo    | r assembly | 'log4ne  | et' version='2.0.8.0' l  | oaded.         |
| Orders E              | vecutions Strategie | s P | Positions | Accou    | ints     | Log        | +        |                          |                |

- 3. From your file explorer, choose the .zip file that you downloaded and open it. A pop-up will confirm the successful installation.
- 4. After the installation, please restart NinjaTrader.

#### 3. Activation

To activate your product, you will need your license key you received per email after purchase.

- 1. In the **Control Center** please select **New** → **Devside Trading**. This will initiate the software activation process.
- 2. In the software activation window, please follow the instructions and enter your License Key which you have received via email and click **submit** to activate your software.

| DECUSION   Definition Definition Defin | Devside Trading Software Activation                                                                  |                                                                                                    |
|----------------------------------------------------------------------------------------------------|----------------------------------------------------------------------------------------------------|----------------------------------------------------------------------------------------------------|
| Thank you for choosing Devside Trading software. The software activation requires you to provide your License Key. You will receive your License Key from Devside GmbH via mail. Please make sure to enter the correct number, as the software will be tied to this device. Please enter your valid License Key:          Submit         More information about the activation process         About Us       Imprint         Disclaimer       License Agreement                                                                                                    |                                                                                                    | DEVSIDE                                                                                                    |
| The software activation requires you to provide your License Key. You will receive your License Key from Devside GmbH via mail. Please make sure to enter the correct number, as the software will be tied to this device. Please enter your valid License Key:           Submit           More information about the activation process           About Us         Imprint         Disclaimer         License Agreement                                                                                                    | Thank you for choosing Devside Trading softwa                                                        | re.                                                                                                    |
| Please enter your valid License Key:  Submit  More information about the activation process  About Us Imprint Disclaimer License Agreement                                                                                                    | The software activation requires you to provide y<br>Please make sure to enter the correct number, a | our License Key. You will receive your License Key from Devside GmbH via mail.<br>Is the software will be tied to this device. |
| Submit           More information about the activation process           About Us         Imprint           Disclaimer         License Agreement                                                                                                    | Please enter your valid License Key:                                                                 |                                                                                                    |
| Submit           More information about the activation process           About Us         Imprint           Disclaimer         License Agreement                                                                                                    |                                                                                                    |                                                                                                    |
| More information about the activation process<br>About Us Imprint Disclaimer License Agreement                                                                                                    |                                                                                                    | Submit                                                                                                    |
| About Us Imprint Disclaimer License Agreement                                                                                                    |                                                                                                    | pre information about the activation process                                                                                   |
| About Us Imprint Disclaimer License Agreement                                                                                                    |                                                                                                    |                                                                                                    |
|                                                                                                    |                                                                                                    |                                                                                                    |
|                                                                                                    |                                                                                                    |                                                                                                    |
| If you have any questions or concerns please contact us at info@devside.de or via phone at +49 221 27056996.                                                                                                    | If you have any questions or concer                                                                  | ns please contact us at info@devside.de or via phone at +49 221 27056996.                                                      |
|                                                                                                    |                                                                                                    |                                                                                                    |
| Devside Trading                                                                                                    |                                                                                                    |                                                                                                    |

### 4. Share Service

To use a Share Service, it needs to be configured first. Please follow these steps to configure your Share Service:

|   | NINJA <b>TRADER</b> | New           | X | Tools     | 🖾 Workspaces           | <b></b> |
|---|---------------------|---------------|---|-----------|------------------------|---------|
|   | Time                | Category      |   | Instrume  | ents                   |         |
|   | 10.09.2021 08:49:50 | Order         |   | Instrume  | ent Lists              |         |
|   | 10.09.2021 08:49:50 | Default       |   | Databas   | e Management           |         |
|   | 10.09.2021 08:49:50 | Default       |   | Hot Keys  | i                      |         |
|   | 10.09.2021 08:49:50 | Connecti      |   | Historica | II Data                |         |
|   | 10.09.2021 08:49:49 | Default       |   |           |                        |         |
|   | 10.09.2021 08:49:49 | Default       |   | Commis    | sions                  |         |
|   | 10.09.2021 08:49:49 | Default       |   | Risk      |                        |         |
|   | 10.09.2021 08:49:49 | Default       |   | Trading I | lours                  |         |
|   | 10.09.2021 08:49:49 | Default       |   | Import    |                        | ►       |
|   | 10.09.2021 08:49:49 | Default       |   | Export    |                        | •       |
|   | 10.09.2021 08:49:49 | Default       |   | Remove    | Ninia Scrint Assembly  |         |
|   | 10.09.2021 08:49:49 | Default       |   | Kemore    | ninju seript Asseribly |         |
|   | 10.09.2021 08:49:49 | Default       | × | Global Si | mulation Mode          |         |
|   | 10.09.2021 08:49:49 | Default       |   | Options   |                        |         |
| 1 | 10 00 0001 00 10 10 | <b>D</b> ( 11 |   |           |                        |         |

1. In the Control Center select Tools  $\rightarrow$  Options

2. In the new **Options** window on the left side under **Categories** select **General** and on the right side under properties click **add share service** 

| Options                     |                                |                       | ? 🔀  |
|-----------------------------|--------------------------------|-----------------------|------|
| Categories                  | Properties                     |                       | ¢    |
| General                     | ✓ Preferences                  |                       | F    |
| Trading                     | Confirm on window or tab close |                       | - 11 |
| Automated trading interface | Custom performance metric(s)   | 0 performance metrics |      |
| Market data                 | Email log alert messages to    |                       |      |
|                             | Global drawing objects across  |                       | - H. |
|                             | Global link button across work |                       | - H. |
|                             | Language                       | English               | ~    |
|                             | Reopen all previously open wo  |                       |      |
|                             | Share services                 | Add share service     |      |

3. Select your Devside Trading Share Service from **Available** and add it to **Configured** by clicking **add**.

| Share Services                                                                                                    |                                                                                                    | ? 🔀                                                 |
|----------------------------------------------------------------------------------------------------|----------------------------------------------------------------------------------------------------|-----------------------------------------------------|
| Available                                                                                                    | Properties                                                                                                    |                                                     |
| Devside Trading Mail and Push Share Service<br>Email<br>StockTwits<br>Text message via email<br>TradoAlerts<br>Twitter | <ul> <li>✓ Credentials         Service name         Preconfigured settings         Default         Connection - Server         Connection - Port         Connection - SSL         Email address         Error server         </li> </ul> | Devside Trading Mail and Pus<br>Manual ×<br>*<br>25 |
| Configured                                                                                                    | User name                                                                                                    |                                                     |
| Devside Trading Mail and Push Share Service                                                                            | Password<br>Activate Mail<br>Activate Push                                                                                                    |                                                     |
| ada remove up down                                                                                                    |                                                                                                    |                                                     |
|                                                                                                    | ОК                                                                                                    | Cancel Apply                                        |

- 4. Depending on the share service you purchased you may need to configure your email settings.
- 5. Confirm the settings by clicking okay.
- 6. Now you can use your share service from a chart. To do so create a new Chart from **Control** Center  $\rightarrow$  New  $\rightarrow$  Chart.

| NINJATRADER         | 🖾 New 🔀 Tools 🗖 Work |
|---------------------|----------------------|
| Time                | Basic Entry          |
| 10.09.2021 09:25:19 | FX Pro               |
| 10.09.2021 09:25:19 | Option Chain         |
| 10.09.2021 09:25:18 | Order Ticket         |
| 10.09.2021 09:25:18 | SuperDOM (Dynamic)   |
| 10.09.2021 09:25:18 | SuperDOM (Static)    |
| 10.09.2021 09:25:18 | Alerts Log           |
| 10.09.2021 09:25:18 | Chart                |
| 10.09.2021 09:25:18 |                      |

- 7. Configure your chart and confirm with **okay**.
- 8. Right click the chart window and select alerts.

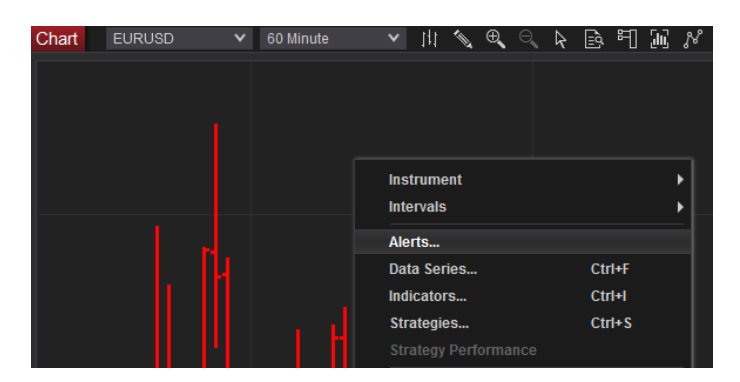

9. Configure the alert in the new **Alerts** window. Don't forget to enable the alert and create conditions for it.

| Alerts          |                                |                     |                |             |               |            | ? 🔀          |
|-----------------|--------------------------------|---------------------|----------------|-------------|---------------|------------|--------------|
| Configured      | Properties                     |                     |                |             |               |            |              |
| Alert           | ▼ General<br>Enabled<br>Name   |                     |                | ≺<br>Alert  |               |            |              |
|                 | Rearm typ                      | )e                  |                | Never       |               |            | $\mathbf{v}$ |
|                 | <ul> <li>Conditions</li> </ul> |                     |                |             |               |            |              |
|                 | If All 🗸                       | of the following of | conditions are | e met       |               |            | _            |
|                 | Object                         |                     | Condition      |             | Object        |            |              |
|                 | EURUSD                         | (60 Minute)         | Equals         |             | Numeric va    | llue '1,2' |              |
|                 | ▼ Message                      |                     |                |             | add           |            | ove          |
|                 | Text                           |                     |                | @NAME trigg |               | •          |              |
|                 | Priority                       |                     |                | Medium      |               |            | $\mathbf{v}$ |
|                 | Color for b                    |                     | Trans          | parent      |               | ~          |              |
|                 | Color for f                    | oreground           |                | Slate       | Gray - Text C | olor       | ~            |
|                 | Name                           |                     |                | Details     |               |            |              |
|                 |                                |                     |                |             |               |            |              |
| add copy remove |                                |                     |                |             | add           |            | ove          |
|                 |                                |                     |                |             |               |            |              |
|                 |                                |                     | OK             | C           | ancel         | Appl       | У            |

10. Under Actions click add. In the new Actions window select share message. Under Properties select your share service for Share to. If your share service supports email you will need to enter the recipient email address under to and the subject for the email under subject.

| Actions                                                                    | ? 🔀                |
|----------------------------------------------------------------------------|--------------------|
| Play a sound<br>Share a message<br>Show a pop up dialog<br>Submit an order |                    |
| ✓ Properties                                                               |                    |
| Screenshot type                                                            | Chart 🗸            |
| Share to                                                                   | Devside Trading M  |
| Text                                                                       | @MESSAGE 🔻         |
| ▼ Share Service Pr                                                         |                    |
| To:                                                                        |                    |
| Subject:                                                                   | Ninja Trader Alert |
|                                                                            |                    |
|                                                                            |                    |
| OK                                                                         | Cancel             |

- 11. Now the share service is set up and will sent messages as soon as the conditions are met.
- 12. If your share service supports push messages, to receive the messages with our Trado Alerts app, please install it from <u>Apple App Store</u> or <u>Google Play Store</u>.
- 13. Scan the **QR Code** with the Trado Alerts app from the Activation window under Control Center  $\rightarrow$  New  $\rightarrow$  Devside Trading.

| Devside Trading Software Activation                                                  |                                                                                                    |
|--------------------------------------------------------------------------------------|----------------------------------------------------------------------------------------------------|
|                                                                                      | DEVSIDE                                                                                                    |
| Thank you for choosing Devside Trading                                               | software.                                                                                                    |
| The software activation requires you to p<br>Please make sure to enter the correct n | ovide your License Key. You will receive your License Key from Devside GmbH via mail.<br>mber, as the software will be tied to this device. |
| Please enter your valid License Key:                                                 |                                                                                                    |
|                                                                                      | Submit <u>More information about the activation process</u> <u>About Us Imprint Disclaimer License Agreement</u>                            |
| If you have any questions o                                                          | concerns please contact us at info@devside.de or via phone at +49 221 27056996.                                                             |
| Devside Trading                                                                      |                                                                                                    |

For any further questions, feel free to contact us at info@devside.de